## Zadávací formuláře

<u>Význam:</u> Slouží k zadání a následnému vytištění např. objednávky, žádosti, dotazníku apod.

## A – Příprava formuláře:

- 1. V menu Soubor -> Vzhled stránky zvolíme Na výšku nebo Na šířku
- 2. Levý a Pravý okraj nastavíme na 0
- 3. Zaškrtneme Vycentrovat vodorovně i svisle
- 4. Na záložce List zrušíme zaškrtnutí Mřížka (aby se netiskla) a stiskneme OK
- 5. Zobrazíme panel Ovládací prvky Formuláře z menu karty VÝVOJÁŘ
- 6. Přejdeme do jiného listu např. List2
- 7. Zadáme do sloupců patřičné hodnoty (např. Barva, Den, Cena, Stát apod.)

<u>**Pozor:**</u> První řádek pod nadpisem necháváme <u>**prázdný**</u> nebo <u>**0**</u> proto, kdyby uživatel nechtěl zvolit nic.

- 8. Vrátíme se zpět do původního listu např. List1
- 9. Nakreslíme jednotlivé zadávací prvky

B – Vykreslení jednotlivých zadávacích prvků : např. Zvolte barvu

- 1. Např. do buňky **B2** vepíšeme Zvolte barvu :
- 2. Ze záložky VÝVOJÁŘ ovládací prvky vybereme např. prvek Pole se seznamem
- 3. Roztáhneme ho (vedle nebo pod) **B2** a klikneme na něj <u>pravým</u> tlačítkem myši
- 4. Zvolíme Formát prvku
- 5. V záložce Ovládací prvek klikneme do pole Vstupní oblast
- 6. <u>Označíme</u> myší hodnoty ve sloupci, kam jsme zadali <u>seznam barev (z Listu2)</u>
- 7. Klikneme na **OK** a někam mimo prvek

Formulář graficky upravíme a necháme <u>zmizet mřížku</u> stisknutím tlačítka **Mřížka** na panelu **Formuláře**.

Zadání DÚ č. 7 na další straně.

## <u>DÚ č. 7</u>

Vytvoř zadávací formulář cestovní kanceláře, který bude obsahovat vyplňovací buňky pro zadání osobních údajů, pole se seznamem, zaškrtávací políčka a přepínače. Vzhled formuláře a obsah jednotlivých ovládacích prvků si navol sám. Vhodně navol výšku řádků, šířku sloupců, zarovnání jednotlivých položek formuláře a barvy. Na obrázku je náhled jednoho možného řešení domácího úkolu.

|    | Calibri           | - 11        | · A A           | = = =       | **      | Zalamo  | wat text     |           | Obecný        | -               |               |                      |
|----|-------------------|-------------|-----------------|-------------|---------|---------|--------------|-----------|---------------|-----------------|---------------|----------------------|
| 2  | Vložit B I        | <u>u</u> -  | ð - A -         |             |         | Sloučit | a zarovnat n | a střed 💌 | <b>9</b> - %  | 000 500 500     | Podmíněné     | Formáto              |
| 6  |                   | 0.8)=       |                 |             |         |         |              | Formul    | ář - DÚ - Mie | crosoft Excel n | ekomerční pou | Isixo (sio)<br>Ižití |
|    | Domů V            | ložení Ro   | zložení stránky | Vzorce      | Data    | Revize  | Zobrazení    | Dopl      | ňkv           |                 |               |                      |
|    | F7                | <b>•</b> (0 | fr              |             | Data    |         |              |           |               |                 |               |                      |
| -  | A                 | B           |                 |             | D       |         | F            | F         |               | G               | н             | 1                    |
| 1  |                   | -           |                 | - A         | -       | 110     | -            |           |               |                 |               |                      |
| 2  |                   |             | CR12            |             |         | CON     |              |           | 00            |                 |               |                      |
| 3  |                   |             | GK              |             |         | SI      | V/12         |           |               |                 |               |                      |
| 4  |                   |             | 000             | ~           | ~       | ~       |              | 000       | 2             |                 |               |                      |
| 5  | Zákazník:         |             |                 |             |         | Adres   | a:           |           |               |                 |               |                      |
| 6  | Jméno a příjmení: |             |                 |             |         | Ulice.  | č.p.:        |           |               |                 |               |                      |
| 7  |                   |             |                 |             |         | Méste   |              |           |               |                 |               |                      |
| 8  |                   |             |                 |             |         | PSČ     | _            |           |               |                 | -             |                      |
| 9  |                   |             |                 |             |         | Telefo  | n:           |           |               |                 |               |                      |
| 10 |                   |             |                 |             |         | E-mai   |              |           |               |                 |               |                      |
| 11 | -                 |             |                 |             |         | L'IIIdi |              |           |               |                 |               |                      |
| 12 | Zájezd:           |             |                 |             |         |         |              |           |               |                 |               |                      |
| 13 | - ajeca:          |             |                 |             |         |         | -            | Strava-   |               |                 |               |                      |
| 14 | Termín: srpen     |             | Misto           | Brazílie    |         | -       |              | C         | all inclusive |                 |               |                      |
| 15 | Comment.          |             | Wilder.         |             |         |         |              | Ċ         | nolonenze     |                 |               |                      |
| 16 | -<br>             |             |                 |             |         |         |              |           |               |                 |               |                      |
| 17 | do 100 0          | 00          | Donesi          | ra: letadio | <b></b> |         |              | C         | , bez stravy  |                 |               |                      |
| 18 | Cella.            |             | Dopra           | /d.         | 0.00    | -       |              |           |               |                 |               |                      |
| 10 | Dodatky           |             |                 |             |         |         |              |           |               |                 |               |                      |
| 20 | Doudery.          |             |                 |             |         |         |              |           |               |                 |               |                      |
| 20 | Pipolitien        |             |                 |             |         |         |              |           |               |                 |               |                      |
| 21 | Z.m.              |             |                 |             |         |         |              |           |               |                 |               |                      |
| 22 |                   |             |                 |             |         |         |              |           |               |                 |               |                      |
| 23 |                   |             |                 |             |         |         |              |           |               |                 |               |                      |
| 25 | Datum:            |             |                 |             |         | Podpi   | s:           |           |               |                 |               |                      |
| 26 |                   |             |                 |             |         |         |              |           |               |                 |               |                      |